#### Misumi RAPiD Design Easy operation method for the Mechanical Standard Parts Library

|       | Design            |                      |                       |                     | MISUMI RAPID                                                                                                    | Design (V4.0.0 Z) |                 |              |                   | - 🗆 ×                |                                   |
|-------|-------------------|----------------------|-----------------------|---------------------|----------------------------------------------------------------------------------------------------|-------------------|-----------------|--------------|-------------------|----------------------|-----------------------------------|
| Home  | Batch Quote       | €<br>Favorites       |                       |                     |                                                                                                    |                   | L.<br>Tutorials | Inquiry      | Design Window Not | ification ∽ Settings |                                   |
|       |                   |                      |                       |                     |                                                                                                    |                   |                 |              |                   |                      |                                   |
| CAD   | ) data can be imp | orted immediately by | entering the Part Nun | iber. Example: LMU6 |                                                                                                    |                   |                 | Q            | Search 📃          | Search by Category   |                                   |
| 🗹 Dis | play suggestions  |                      | ~ /                   |                     |                                                                                                    | -                 |                 |              |                   |                      |                                   |
| Lin   | near Motion       |                      |                       |                     |                                                                                                    |                   |                 |              |                   |                      | Directly import CAD data          |
|       | 1                 |                      |                       |                     | 1                                                                                                    | 1                 |                 |              |                   |                      | to SOLIDWORKS                     |
|       |                   |                      | 6                     |                     | and the second second s | 8                 |                 | i internet   | -                 |                      |                                   |
| Lin   | near Shaft        | Shaft Suppor         | Set Collars           | Linear Bushi        | Ball Guides                                                                                                    | Spline Shaft      | Plain Bearin    | Plain Bearin | Linear Guide      |                      | ☑ The part number is              |
|       | -                 |                      |                       |                     |                                                                                                    |                   |                 |              |                   |                      | automatically generated           |
|       | 2                 | A.                   |                       |                     | AP-FARMAN M                                                                                                    |                   | 1               |              | (                 |                      |                                   |
| Cal   | ble Carrie        | Ball Screws          | Support Unit          | Lead Screws,        | Cross Roller                                                                                                    | Slide Packs,      | Actuators       | Other Linear |                   |                      | ☑ Dimensions and specifications   |
| In    | cating Position   | ning Has & Firth     |                       |                     |                                                                                                    |                   |                 |              | -                 |                      | can be changed on CAD at any time |
| Lo    | cating, 1 ositio  |                      |                       | 84.9                |                                                                                                    |                   | -               |              |                   |                      |                                   |
|       |                   |                      |                       |                     |                                                                                                    |                   |                 |              | 1000              |                      |                                   |
| Los   | cating Pin        | Stop Pins, S         | Adjusting Sc          | Locating and        | Locating Uni                                                                                                    | Automotive I      | Phungers, In    | Clamp        | Workpiece CL      | ~                    |                                   |

# Select the desired product from the search screen

| RAPiD Design        |              |             | MiSUN        | 1i RAPiD Design (V4.0.0 | Z)                    |              | - <b>-</b> ×         |
|---------------------|--------------|-------------|--------------|-------------------------|-----------------------|--------------|----------------------|
| Home Batch Quote    | Favorite 1   | Search bar  | ]            |                         | <b>E</b><br>Tutorials |              | Product Category     |
|                     |              |             |              |                         |                       |              |                      |
| LMU3                |              |             |              |                         |                       | Q Searc      | h Search by Category |
| Display suggestions |              |             |              |                         |                       |              |                      |
| Linear Motion       |              |             |              |                         |                       |              |                      |
| 3                   | Category F   | Picture     |              |                         | -951                  |              |                      |
| Linear Shaft        | Shaft Suppor | Set Collars | Linear Bushi | Ball Guides             | Spline Shaft          | Plain Bearin | Plain Bearin         |
| Linear Guide        | Cable Carrie | Ball Screws | Support Unit | Lead Screws,            | Cross Roller          | Slide Packs, | Actuators            |

#### Select the brand name or specifications to narrow down the products

| RAPiD Desig                                                                                                    | MiSUMi APiD Design (V4.0.0 Z)                      |                                   |                                                                                                    |                                                                                                    |                                                                                                    |                                                                                                    |     |  |
|----------------------------------------------------------------------------------------------------|----------------------------------------------------|-----------------------------------|----------------------------------------------------------------------------------------------------|----------------------------------------------------------------------------------------------------|----------------------------------------------------------------------------------------------------|----------------------------------------------------------------------------------------------------|-----|--|
| Home Ba                                                                                                    | Tel Craworites                                     |                                   |                                                                                                    | Tutorials                                                                                                    | Inquiry Design Window                                                                                                    | Notification~ Setti                                                                                     | ngs |  |
| CAD data can be imported immediately by entering       Q Search       ✓ Display suggestions       Search by Category         Product Search Top > Automation Components > Linear Bushings / Linear Ball Bearings / Linear Ball Bearings / Linear Ba |                                                    |                                   |                                                                                                    |                                                                                                    |                                                                                                    |                                                                                                    |     |  |
| Brand                                                                                                    | Filter by Manufacturer                             | Brand                             | 🕎 MiSUMi                                                                                             | 🕎 MiSUMi                                                                                                    | 🕎 MiSUMi                                                                                                    | 🕎 MiSUMi                                                                                                |     |  |
| Type2                                                                                                    | MISUMI (46)                                        |                                   | MISUMI                                                                                               | MISUMI                                                                                                    | MISUMI                                                                                                    | MISUMI                                                                                                  |     |  |
| RoHS Info<br>Style<br>Features,                                                                                                    | NTN (1) THK (25) Narrow down by specifications and | Outline<br>Drawing/Photo          | () 2·)                                                                                               | (0)                                                                                                    |                                                                                                    | 0                                                                                                    |     |  |
| Flange Type<br>Diameter o<br>Overall Le<br>Material of                                                                                                    | dimensions Type2 Straight Flange Housing           | Series name                       | Linear Ball Bearings /<br>Stainless Steel, Steel /<br>Chrome-, Nickel-Plated /<br>Double Ring Groove | Linear ball bearings / flange<br>selectable / stainless steel,<br>steel / treatment selectable /<br>seal selectable | Linear ball bearings / flange<br>selectable / stainless steel,<br>steel / treatment selectable /<br>double bush / seal selectable | Linear ball bearings / flange<br>selectable / stainless steel,<br>steel / double bush / long<br>version |     |  |
| Outer Cyli                                                                                                    | Related Standard Center<br>Componen Flange Flange  | CAD                               | 2D / 3D                                                                                              | 2D / 3D                                                                                                    | 2D / 3D                                                                                                    | 2D / 3D                                                                                                 |     |  |
| Motion                                                                                                    | ts                                                 | Type2                             | Straight                                                                                             | Standard Flange                                                                                                    | Standard Flange                                                                                                    | Center Flange                                                                                           |     |  |
| Lubricatio                                                                                                    | Housing<br>Wide                                    | <b>RoHS</b> Information           | RoHS Requirements Fulfilled                                                                          | RoHS Requirements Fulfilled                                                                                         | RoHS Requirements Fulfilled                                                                                                    | RoHS Requirements Fulfilled                                                                             |     |  |
| Ball Recir                                                                                                    | Block                                              | Style                             | Standard                                                                                             | Standard                                                                                                    | Standard                                                                                                    | -                                                                                                    |     |  |
| Outer Dia<br>Accuracy                                                                                                    | Illustration                                       | Features, Areas of<br>Application | Anti-Reflection $\sim$ Vacuum                                                                        | Anti-Reflection $\sim$ Vacuum                                                                                       | Anti-Reflection $\sim$ Not<br>Applicable                                                                                          | Corrosion and Chemical Resistance $\sim$ Not Applicable                                                 |     |  |
| Eccentricit                                                                                                    | RoHS Information                                   | Flange Type                       | -                                                                                                    | -                                                                                                    | -                                                                                                    | -                                                                                                    |     |  |

# Select specifications on the design screen

| <u>Js solidworks</u> File View Tools ★ 🟠 🗋 · 🕑 · 🗐 · 🖨 · 🖻 · 🧭 · 🖗 · 🕼 · 🕼 · | Design Window                                                                           |                                                               |
|------------------------------------------------------------------------------|-----------------------------------------------------------------------------------------|---------------------------------------------------------------|
| Part Number candidates : There are 570 of                                    | candidates.                                                                             | Click                                                         |
|                                                                              | Specific. 'on/ 2                                                                        | Alteration 🕞 Price/ Delivery                                  |
|                                                                              | Narrowing down cond<br>Features, Areas of Ap<br>plication ?<br>[dr] Inner Diameter(m    | LMU3<br>di LMU3A<br>LMU3G<br>LMU3H<br>LMU3L<br>LMU3L<br>LMU3Y |
| Solidwork!                                                                   | [L] Length (Total)(m<br>m) ?<br>Material of Outer Cyli<br>nder<br>Outer Cylinder Surfac | LMU4A<br>LMU4G<br>LMU4H<br>LMU4L<br>See all part numbers      |
|                                                                              | e Treatment<br>Grease coating<br>[D] Outer Diameter(m<br>m) ?<br>Eccentricity(µm)       | Please make a selection.                                      |
|                                                                              | Basic Rated Load, Dy Part Number : Please c                                             | Please make a selection.                                      |
|                                                                              | File name : —                                                                           | Model generation                                              |

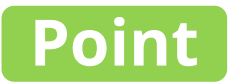

# Part numbers are automatically generated according to specifications

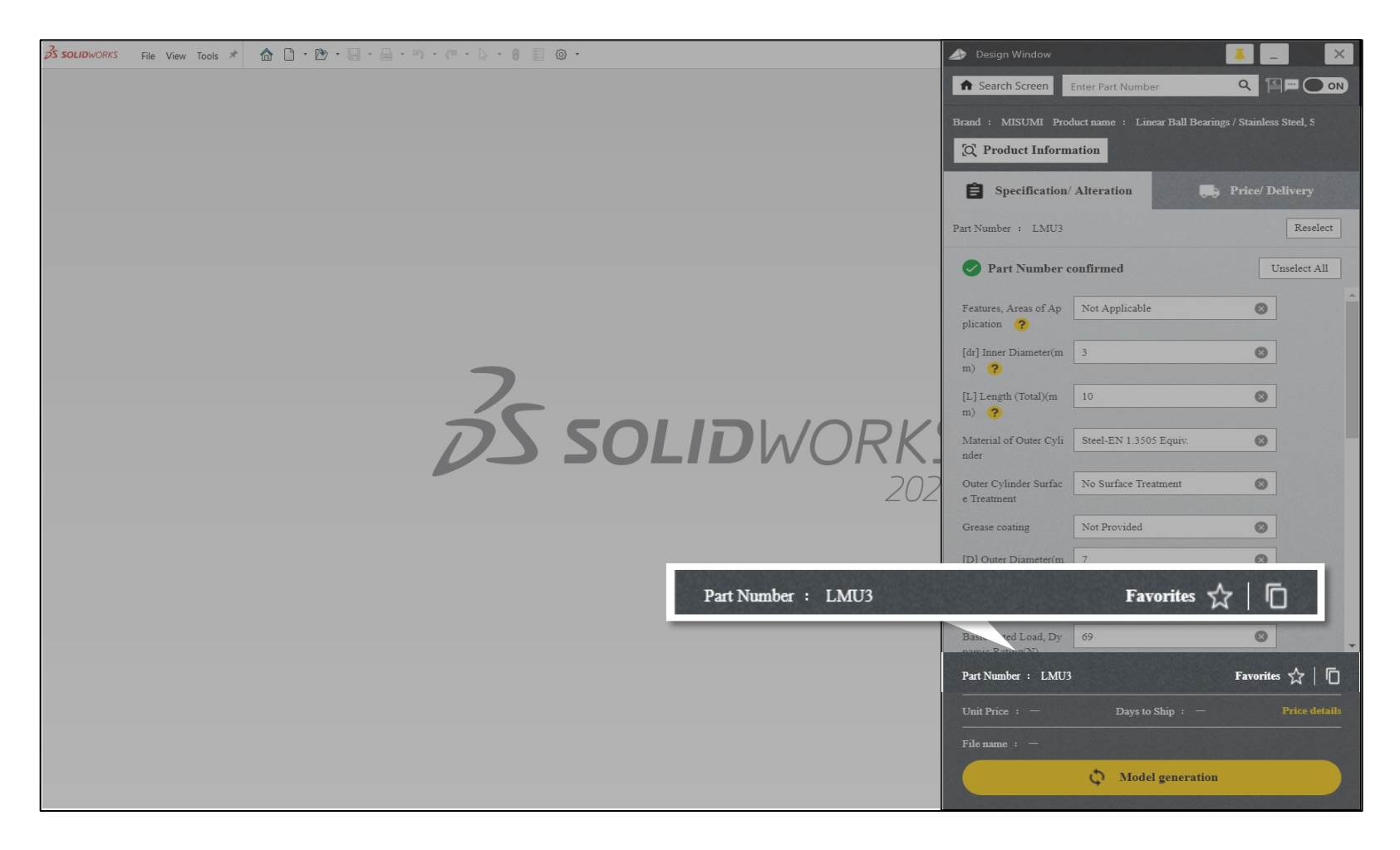

#### **Click "Model generation"**

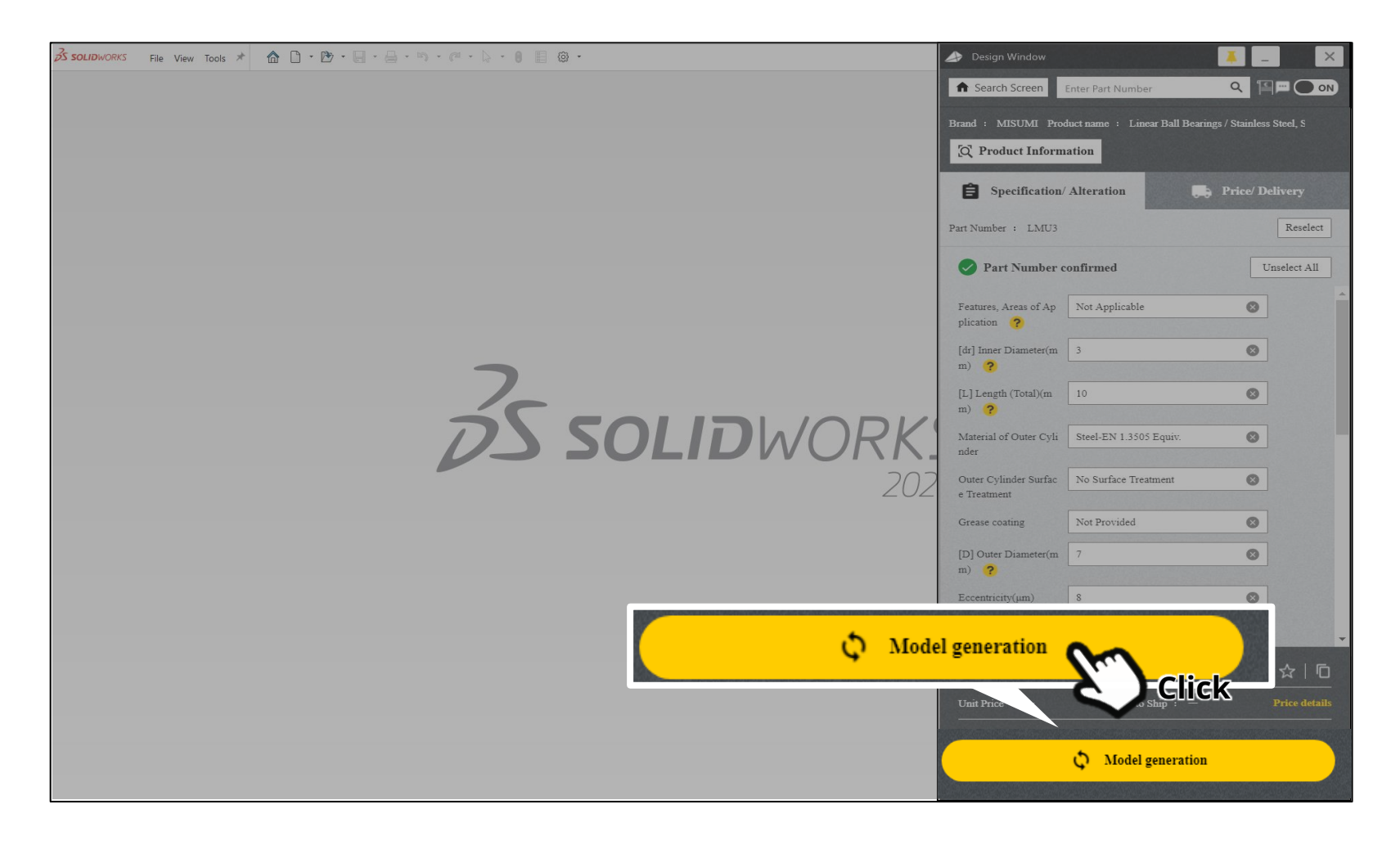

#### **Click the "Import" button**

| 🔏 SOLIDWORKS File View Tools * 🏠 🗋 • 🖄 • 🗐 • 🖉 • 🗐 • 🧭 • 🖗 • 🖗 • 🖗 🗍 😳 •                        | 📣 Design Window                                                         |
|-------------------------------------------------------------------------------------------------|-------------------------------------------------------------------------|
|                                                                                                 | Search Screen Enter Part Number Q III ON                                |
|                                                                                                 | Brand : MISUMI Product name : Linear Ball Bearings / Stainless Steel, S |
|                                                                                                 | Q Product Information                                                   |
|                                                                                                 | Specification/Alteration 📑 Price/Delivery                               |
|                                                                                                 | Part Number : LMU3                                                      |
|                                                                                                 | Part Number confirmed Unselect All                                      |
| Select Import Method                                                                            | Applicable                                                              |
| Linear Ball Bearings / Stainless Steel, Steel / Chrome-, Nickel-Plated / Do<br>Part number LMU3 | ouble Ring Groove                                                       |
| File Save Location C:¥work                                                                      |                                                                         |
| File Name LM V _ LMU3                                                                           |                                                                         |
| File Size Reduction                                                                             | 1-EN 1.3505 Equiv. 🔇                                                    |
| The model generation is complete. Please select an import method.                               | Surface Treatment                                                       |
|                                                                                                 | Provided                                                                |
| http://wewjimport                                                                               | Cancel                                                                  |
|                                                                                                 | Eccentricity(µm) 8                                                      |
| Click                                                                                           | Basic Rated Load, Dy 69                                                 |
| $\mathbf{v}$                                                                                    | namic Rating (N)<br>Bart Number : LMT3 Exception A                      |
|                                                                                                 | Init Price : - Days to Shin : - Price details                           |
|                                                                                                 | File name : -                                                           |
|                                                                                                 | Nodel generation                                                        |
|                                                                                                 | C. Model generation                                                     |

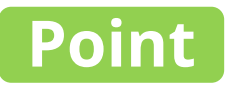

#### The model is imported into CAD

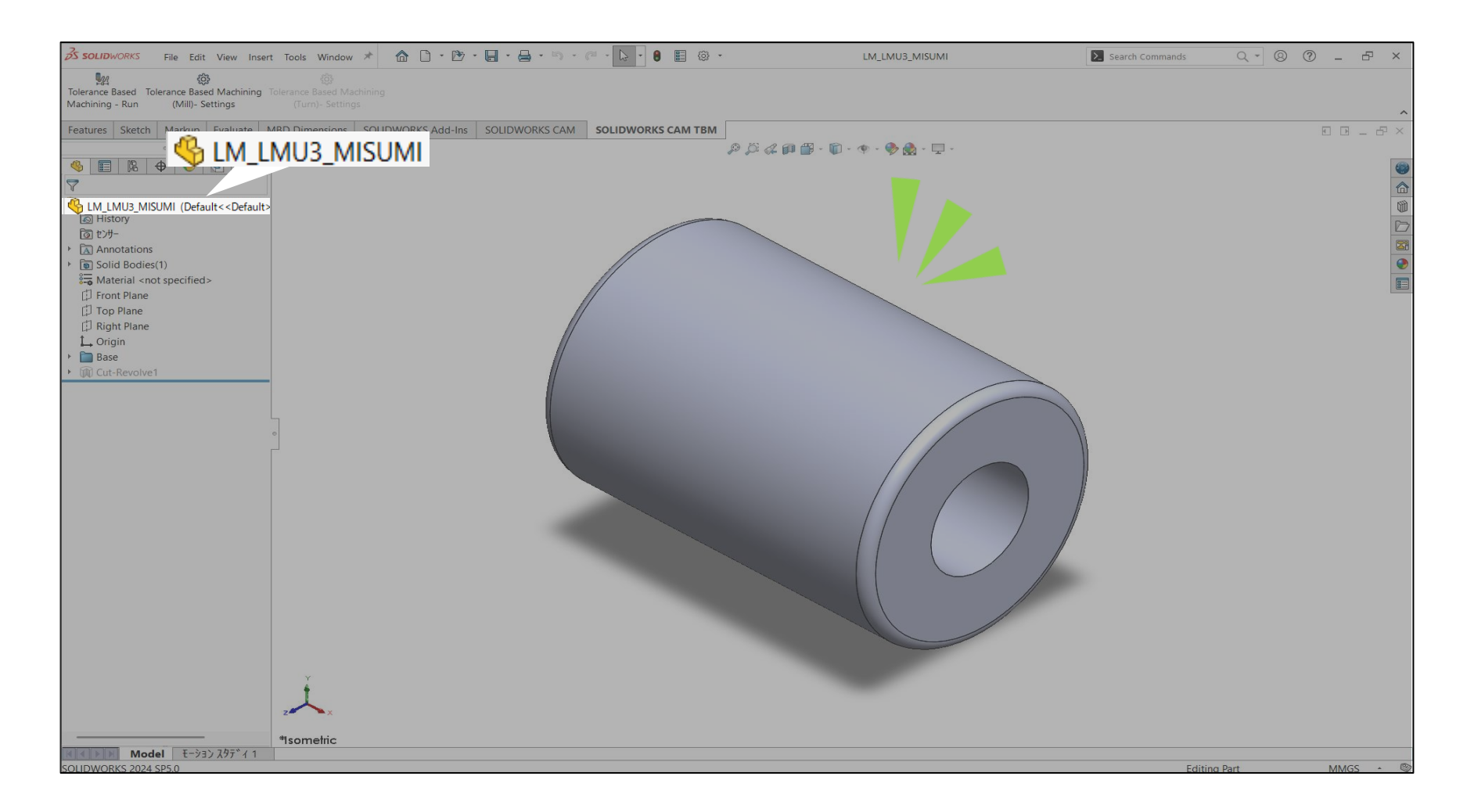

## Frequently used model numbers can be added as favorites

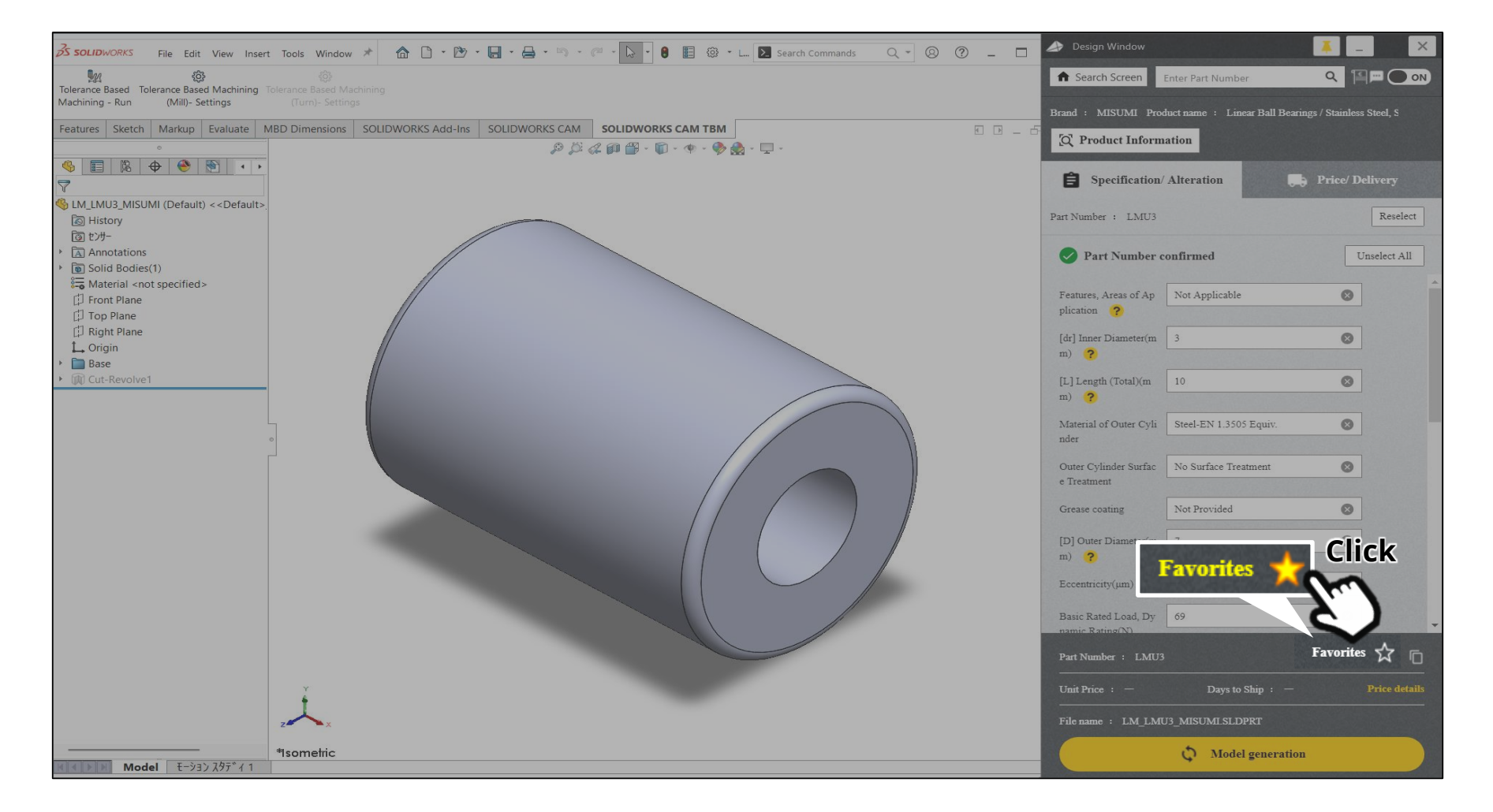

### When making design changes, specifications can be changed on the design screen

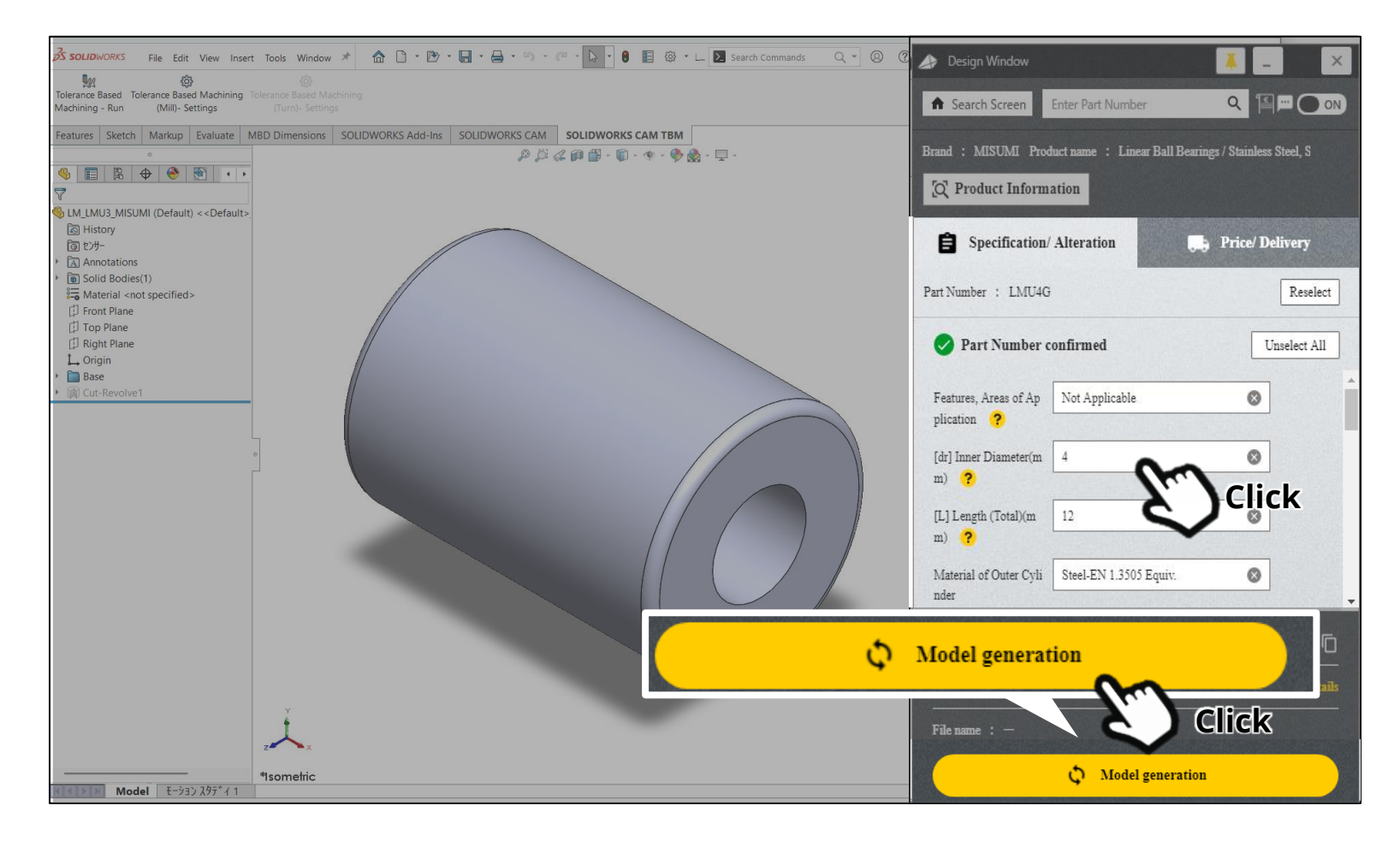

### When making design changes, specifications can be changed on the design screen

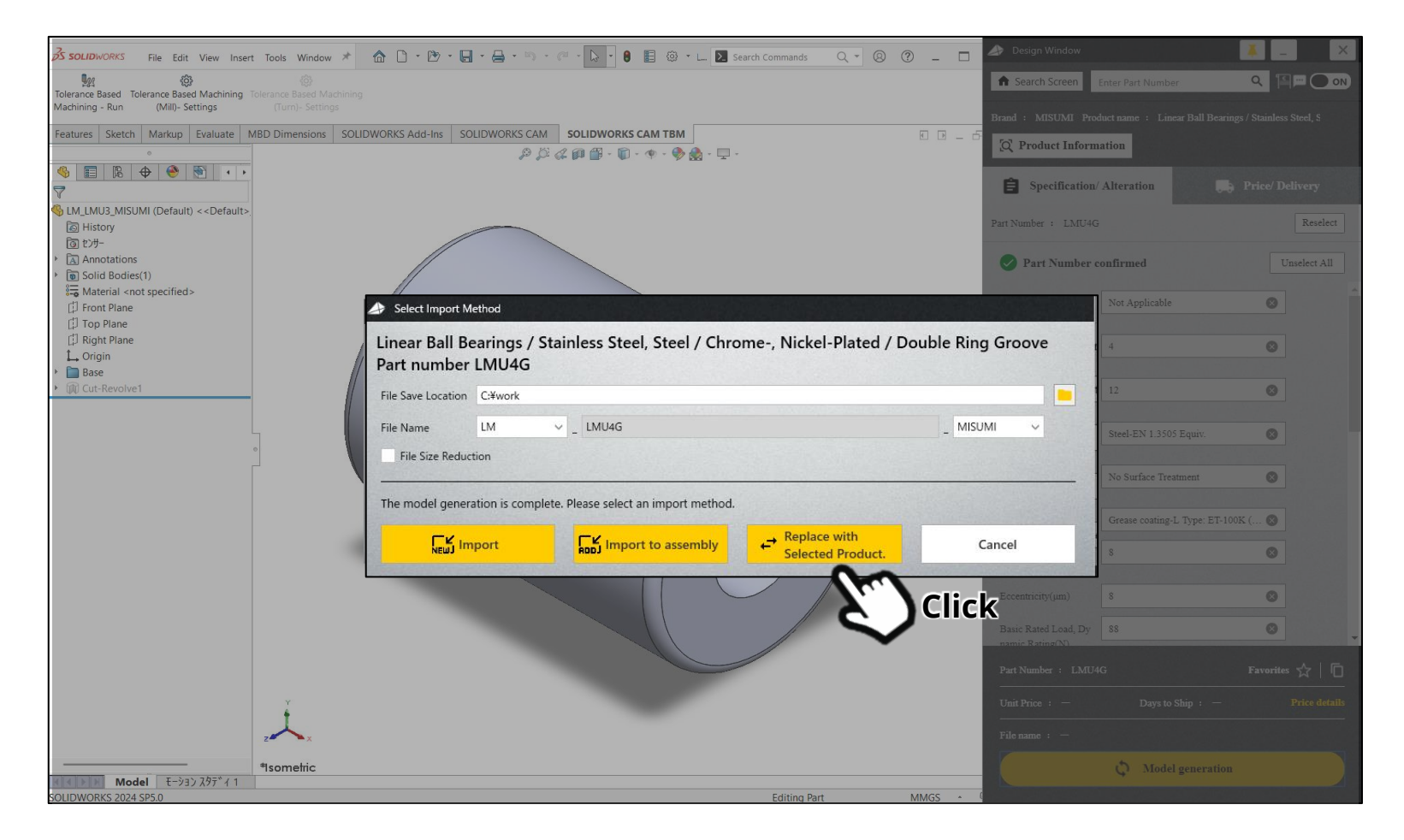

### When making design changes, specifications can be changed on the design screen

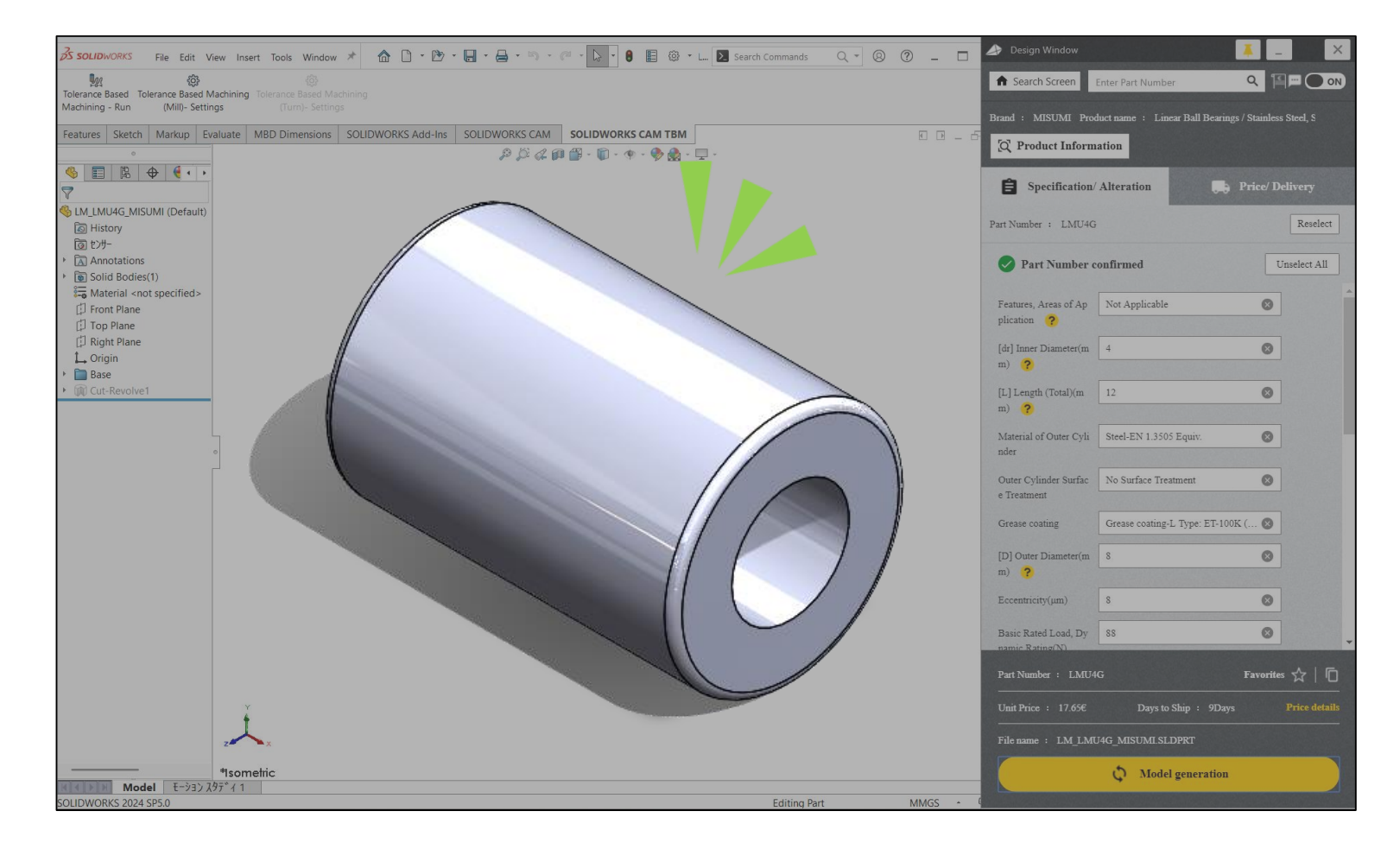